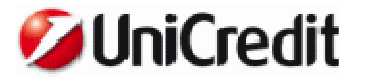

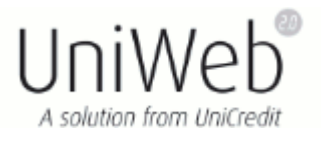

## FAQ

## • In fase di accesso, dopo aver digitato la password, è apparso l'errore "Certificato software scaduto o nessuna credenziale presente sul dispositivo"?

 Verificare data e ora del pc posizionando il cursore del mouse nell'angolo in basso a destra dello schermo.

Se errati, cliccare 2 volte sull'ora e procedere con la modifica.

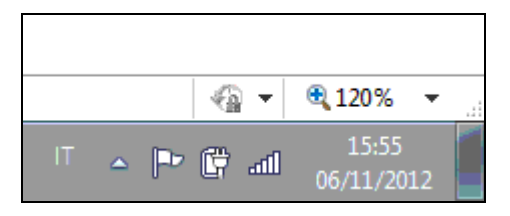

- Firmatario con nuovo dispositivo: procedere con lo scarico del certificato di firma digitale. (inserire link con istruzioni per download certificato)
- Firmatario già attivo: il certificato di firma potrebbe essere scaduto.

E' possibile visualizzare la validità del certificato tramite il software File Protector: dal menù Start di Windows accedere a *Tutti i programmi – Actalis – File Protector*, inserire le credenziali di accesso al File Protector (se non si ricorda la password è possibile crearne uno nuovo cliccando su 'Nuovo profilo').

| -        | Profilo:    | 123456             | *    |
|----------|-------------|--------------------|------|
| <u>8</u> | Password:   | ****               |      |
|          | 🗖 Autologin | Memorizza la passi | word |

Successivamente, cliccare sul menù *Strumenti e opzioni – Key Manager o Gestione del dispositivo – Login* e inserire la password del dispositivo di firma in uso.

| 🕏 Actalis File Protector                                        |                                                                                                |                   |
|-----------------------------------------------------------------|------------------------------------------------------------------------------------------------|-------------------|
| File <u>D</u> ispositivo <u>S</u> trumenti e opzioni <u>A</u> i | uto                                                                                            | and the states of |
| Login Cestione del disposit<br>Database certificati             | Prima e Marca 🔂 Cifra 🔏 Firma e Cifra 🔘 Marca temporale 💥 Preferenze                           |                   |
| Per firmare un Scarica e importa CA                             |                                                                                                |                   |
| per verificare e<br>protetto, trasci<br>Elenco Server LDAP      | Dispositivo Visualizza Oggetto                                                                 |                   |
| File Protector v5.1.9.6 - Copyright © 20:                       | Oggetti disponibili sul dispositi<br>Oggetto Oggetto Inserire il PIN: OK Annulla I1 Actalis S. | Dimensione        |

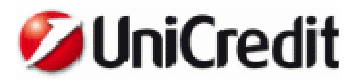

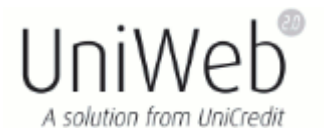

Selezionare il certificato e cliccare sulla voce Visualizza

| 📓 Actalis File Protector - Gestione del dispositivo |                   |                               |                      |            |  |  |  |  |  |
|-----------------------------------------------------|-------------------|-------------------------------|----------------------|------------|--|--|--|--|--|
| Dispositivo Visualizza Oggetto                      |                   |                               |                      |            |  |  |  |  |  |
| Logout 🔍 Visualizza 🗧                               | 🔆 Genera chiavi   | Importa certificato           | Richiedi certificato |            |  |  |  |  |  |
| Oggetti disponibili sul dispositivo:                |                   |                               |                      |            |  |  |  |  |  |
| Oggetto                                             |                   | Descrizione                   |                      | Dimensione |  |  |  |  |  |
| 📴 Firma Digitale Qualificata 10-20                  | 010 Certificato d | Certificato di firma digitale |                      |            |  |  |  |  |  |
|                                                     |                   |                               |                      |            |  |  |  |  |  |
|                                                     |                   |                               |                      |            |  |  |  |  |  |
|                                                     |                   |                               |                      |            |  |  |  |  |  |
|                                                     |                   |                               |                      |            |  |  |  |  |  |
|                                                     |                   |                               |                      |            |  |  |  |  |  |
|                                                     |                   |                               |                      |            |  |  |  |  |  |

Saranno visualizzati tutti i dettagli del certificato, compresa la data di validità.

Se il certificato risultasse scaduto, è necessario richiederne uno nuovo rivolgendosi alla propria agenzia o al Contact Center.

 Se utilizzatore: sono trascorsi 2 anni dalla creazione dell'utilizzatore. E' necessario ricreare l'utilizzatore. Accedere al sito UniWeb con il dispositivo del firmatario amministratore e seguire le istruzioni presenti nell'Help Online.